# Comment générer un OT correctif ?

help.fracttal.com/hc/fr/articles/25200015086093-Comment-générer-un-OT-correctif

À tout moment au cours de l'exploitation de nos actifs, des défauts peuvent survenir et nécessiter la création d'un OT correctif. Dans ce cas, nous entrerons dans le module des tâches où nous trouverons les bons de travail.

Il suffit de cliquer sur le bouton Ajouter une tâche non planifiée, situé en bas à droite, pour commencer à créer l'ordre de travail correctif. Ce bouton se trouve dans toutes les vues des bons de travail (Kanban, Calendrier ou Liste).

## Kanban view

| Work Management<br>View Kanban         |        |                                                    |        | e                                                              | <b>3</b> 🗉 🖵 🗸                          |
|----------------------------------------|--------|----------------------------------------------------|--------|----------------------------------------------------------------|-----------------------------------------|
| 0 🛱 🗄 🗊                                |        |                                                    |        |                                                                | Ŧ                                       |
| Pending Tasks                          | 171 () | WOs in Process                                     | 2747 🖒 | WOs in Review 216 C                                            | Closed WOs                              |
| 0                                      |        | OT-56-GR<br>Created by JOSÉ FERNANDO CRUZ MOSQUEDA |        | OT-54-GR<br>Created by Ramon Toro                              | OT-57-GR<br>Created by JOSÉ FERNANDC    |
| Asset: PLANTA DE LAVADO { LASMAY-01 }  |        | Asset: { HOR-01 } HORNO 01                         |        | Asset Work Management:                                         | Asset: CENTRO COMERC                    |
| Task: INVENTARIO                       | =      | Task: solicitud de baja de activo                  | =      | { 080167.1 } MOTOR 1                                           | Task: FALLO DE CADENA                   |
| Ŏ 00:10                                |        | Ō 00:10 📾 2025-03-28                               | 0 %    | Ō 00:40                                                        | ♂ 00:10                                 |
| B NECESIDAD DE INVENTAR                | 5      | Miguel Mosqueda                                    | ⊎ :    | I Abelardo Perez                                               |                                         |
| 0                                      |        | OT-55-GR<br>Created by DIEGO VERGARA               |        | OT-35-GR<br>Created by ALEXANDER SANCHEZ                       | OT-51-GR<br>Created by DIEGO VERGARA    |
| Asset: HOYO 15 { GRU-AV-G03-CG1-HY15 } |        | Asset: { EQ.AC-M303 } MODULO 303-1                 |        | Asset: { TRAC-ALEX-01 } TRACTOR ALEXANDER                      | Asset: SALA 1 { EQ.AC-1(                |
| Task: LIMPIEZA Y CORTE                 | •      | Task: CAMBIO DE MODULO 303                         | =      | Task: INSPECCION DE FUGAS =                                    | Task: MANTENCION SAL                    |
| O 02:00 2025-03-28                     |        | Ō 00:10 🛱 2025-03-28                               | 0%     | 100 %<br>⊙ 00:10 💼 2025-03-28                                  | Ō 01:00 🛱 2025-03-31                    |
| B EVERY 1 DAY(S)                       | 5      | A Adrian                                           | ⊌ :    | I Abelardo Perez                                               | DV DIEGO VERGARA                        |
| 0                                      |        | OT-53-GR<br>Created by DIEGO VERGARA               |        | OT-24-GR<br>Created by JOSÉ FERNANDO CRUZ MOSQUEDA             | OT-49-GR<br>Created by Alexander Fuente |
| Asset: PROCESO { PROC-01 }             |        | Asset: SALA 303 { EQ.AC-S303 }                     |        | Asset: { COMP-01 } COMPRESOR RECIPROCANTE 01<br>ZHONGHE 250 KG | Asset: { COMPRE-01 } CC                 |
| Task: EVALUACIÓN DE EQUIPO             | *      | Task: MANTENCION SALA                              | *      | Task: No enciende máquina                                      | Task: Comprehación                      |
| <ul> <li>Ŏ 00:10</li></ul>             |        | Ō 01:00 🛱 2025-03-28                               | 0 %    | Ŏ 00:30                                                        |                                         |
|                                        |        |                                                    |        |                                                                |                                         |

## **Calendrier View**

| Work Management<br>View Calendar |     |                       |        |                        |         |                       |          |                  |                     |                         |        | <b>F</b>          | JC ~    |
|----------------------------------|-----|-----------------------|--------|------------------------|---------|-----------------------|----------|------------------|---------------------|-------------------------|--------|-------------------|---------|
|                                  |     |                       |        |                        |         |                       |          |                  |                     |                         |        | 0 =               | - :     |
| Pending Tasks 🚫                  | Wor | k Orders 🛞            |        |                        |         |                       |          |                  | Calendar            | ~ Month                 | ~      | 2025-03-28        | ()      |
| Sun                              |     | Mon                   |        | Tue                    |         | Wed                   |          | т                | hu                  | Fri                     |        | Sat               |         |
|                                  | 23  |                       | 24     |                        | 25      |                       | 26       |                  | 27                  |                         | 28     |                   | 01      |
|                                  |     | 13:54 OT-2374-FRA     |        |                        |         |                       | 0%       | 06:44 OT-2387-IN | MP 0%               | 03:00 OT-2392-IMP       | 0%     | 05:00 OT-2328-FRA | 100%    |
|                                  |     | 11:46 PAUTA DE MANT   | ENIMIE | 09:34 OT-2376-FRA      | 0%      | 13:53 OT-2380-IMP     | 100%     | 11:45 OT-2386-IN | MP 100%             | 06:35 Registro de tempe | ratura |                   | NTO ANU |
|                                  |     | 12:00 OT-2371-FRA     | 100%   | 10:23 ANALISIS DE AC   | EITE DE | 13:54 0T-2381-IMP     | 100%     | 13:00 OT-2388-IN | MP 100%             | 06:35 Registro de tempe | ratura | 08:00 MANTENIMIE  | NTO ANU |
|                                  |     | + 3 More              |        | + 4 More               |         | + 3 More              |          | + 5 More         |                     | + 12 More               |        | + 5 More          |         |
|                                  | 02  |                       | 03     |                        | 04      |                       | 05       |                  | 06                  |                         | 07     |                   | 08      |
|                                  |     | 03:00 OT-2311-FRA     | 0%     | 13:32 OT-1116-FRA      | 100%    | 15:55 OT-2294-FRA     | 100%     | 11:00 OT-2422-IN | ИР                  |                         |        |                   | 100%    |
|                                  |     | 05:24 OT-2404-IMP     | 100%   | 14:48 Troca dos parafu | isos da |                       |          | 10:06 OT-2409-IN | MP 100%             | 20:43 OT-2416-IMP       |        |                   | 100%    |
|                                  |     | 06:24 OT-2407-IMP     | 0%     | 14:48 Troca dos parafu | isos da |                       |          | 13:13 OT-2412-IM | MP 0%               | 16:52 OT-2402-IMP       | 0%     |                   |         |
|                                  |     | + 5 More              |        | + 2 More               |         |                       |          | + 5 More         |                     | + 2 More                |        |                   |         |
|                                  | 09  |                       | 10     |                        | 11      |                       | 12       |                  | 13                  |                         | 14     |                   | 15      |
| 11:00 OT-2422-IMP                |     |                       |        |                        |         |                       |          |                  |                     |                         |        |                   | 100%    |
|                                  |     | 11:53 Mantenimiento S | emestr | 08:54 OT-2423-IMP      | 0%      | 12:00 T03-Mantenimien | nto Trin | 09:33 MANT       | FENIMIENTO MEN      | 09:24 OT-2454-IMP       | 100%   | 07:26 REGISTRO DE | MEDIDOR |
|                                  |     | 11:53 CENIN100024     | 0%     | 15:00 OT-2424-IMP      | 100%    | 12:00 OT-2309-FRA     | 0%       | 09:35 Revisi     | ión de estado de fi | 12:00 OT-2442-IMP       | 100%   | 15:24 PREV_HID_03 | -ANUAL  |
|                                  |     | + 7 More              |        | 15:03 OT-2426-IMP      | 100%    | + 11 More             |          | + 8 More         |                     | + 7 More                |        | + 5 More          |         |
|                                  | 16  |                       | 17     |                        | 18      |                       | 19       |                  | 20                  |                         | 21     |                   | 22      |
| 11:00 OT-2422-IMP                |     |                       |        |                        |         |                       |          |                  |                     |                         |        |                   | 100%    |
|                                  |     | 08:35 INSPECCIÓN MEI  | SUAL   | 07:26 OT-2355-FRA      | 100%    | 10:46 OT-5-2025       | 100%     | 10:10 OT-2449-IN | MP 100%             |                         |        | 15:00 OT-15-GR    | 100%    |
|                                  |     | 12:00 OT-2432-IMP     | 100%   | 09:43 OT-2460          | 0%      | 13:39 OT-2445-IMP     | 0%       | 15:52 OT-8-GR    | 100%                |                         |        |                   |         |
|                                  |     | + 3 More              |        | + 6 More               |         | + 4 More              |          | + 8 More         |                     |                         |        |                   |         |
|                                  | 23  |                       | 24     |                        | 25      |                       | 26       |                  | 27                  |                         | 28     |                   | 29      |
| 11:00 OT-2422-IMP                |     |                       |        |                        |         |                       |          |                  |                     |                         |        |                   | 100%    |
|                                  |     |                       |        | 06:51 OT-21-GR         | 100%    | 08:16 OT-1041-24      | 100%     | 08:50 OT-40-GR   |                     |                         | 100%   |                   |         |
|                                  |     |                       |        | 09:41 Mantenimiento p  | or hora | 08:32 OT-1042-24      | 0%       | 08:58 OT-41-GR   | 0%                  | 06:38 OT-50-GR          | 0%     |                   |         |
|                                  | -   |                       |        | + 17 More              | 01      | + 10 More             | 00       | + 11 More        | 00                  | + 10 More               | 0.4    |                   |         |
| 11-00 OT 2422 IMD                | 30  |                       | 31     |                        | 01      |                       | 02       |                  | 03                  |                         | 04     |                   |         |
| 11:00 01-2422-IMP                |     |                       |        |                        |         |                       |          |                  |                     |                         |        | L                 | 100%    |

# Liste

| ≡ }        | Work Management<br>Pending Tasks |              |                            |                         |                            | Q     | Search                    |                    | ~       |
|------------|----------------------------------|--------------|----------------------------|-------------------------|----------------------------|-------|---------------------------|--------------------|---------|
| 000        | 🛱 \Xi 🖹                          | Actual       | Schedule Date: Mar 31/2025 | 8                       |                            |       |                           | . <b>_0</b>        | ÷       |
|            |                                  |              |                            |                         |                            |       |                           | Filter             | φĻ      |
| Ο          |                                  | Code         | Asset                      | Task                    | Trigger                    | Delay | Planned Maintenance       | Auto Schedule Date | . Actua |
| $\bigcirc$ | $\odot$                          | LASMAY-01    | PLANTA DE LAVADO { LAS     | INVENTARIO              | Event NECESIDAD DE INVEN   | 0     | 01. PLAN MANTTO. HPU BO   | 2025-03-28 11:53   | 2025    |
| $\bigcirc$ | 0 3                              | GRU-AV-G03   | HOYO 15 { GRU-AV-G03-CG1   | LIMPIEZA Y CORTE        | Date Every 1 Day(s)        | 0     | PLAN DE TAREAS PARA HO    | 2025-03-28 13:00   | 2025    |
| $\bigcirc$ | 0 3                              | PROC-01      | PROCESO { PROC-01 }        | EVALUACIÓN DE EQUIPO    | Event EVALUACION DE EQUI   | 1     | PLAN DE MTTO EQUIPO DE    | 2025-03-26 19:15   | 2025    |
| $\bigcirc$ | 0 3 6                            | Robus-2      | { Robus-2 } INOVA TP 924   | FALLA DETECTADA         | Non Scheduled Tasks        | 2     |                           | 2025-03-25 20:51   | 2025    |
| $\bigcirc$ | 0 3                              | P0300701-I   | { P0300701-ID101-FW-DV1    | INSPECCIÓN TRIMESTRAL   | Date Every 3 Months        | 275   | Protocolo R6451-05 Sistem | 2024-06-25 20:05   | 2024    |
| $\bigcirc$ | 0 3                              | P0300701-I   | { P0300701-ID101-FW-DV1    | INSPECCIÓN MENSUAL      | Date Every 1 Months        | 336   | Protocolo R6451-05 Sistem | 2024-04-25 20:05   | 2024    |
| $\bigcirc$ | 0 3                              | EQ.ECV-00    | { EQ.ECV-00 } GENERADOR    | INSPECCION SEMANAL      | Date Every 1 Week(s)       | 2     | PLAN DE TAREAS 'ACTIVO 1' | . 2025-03-26 12:00 | 2025    |
| $\bigcirc$ | 0 5                              | EQ.ECV-03    | { EQ.ECV-03 } UNIDAD OLEO  | INSPECCION SEMANAL (MI  | Date Every 1 Wednesday     | 2     | PLAN REAL ECV (EQUIPO 1)  | 2025-03-26 12:00   | 2025    |
| $\bigcirc$ | 0 3                              | EQ.ECV-03    | { EQ.ECV-03 } UNIDAD OLEO  | INSPECCION SEMANAL (VIE | Date Every 1 Friday        | 0     | PLAN REAL ECV (EQUIPO 1)  | 2025-03-28 12:00   | 2025    |
| $\bigcirc$ | $\odot$                          | GR12         | { GR12 } 401               | Mantenimiento por horas | Reading Each 500 Hora (Hr) | 3     | Locomotora GR12           | 2025-03-25 09:41   | 2025    |
| $\bigcirc$ | 0 🕄 🗄                            | ELCO-ELTE-01 | EL CORRAL { ELCO-ELTE-01 } | El molino 1 no funciona | Non Scheduled Tasks        | 8     |                           | 2025-03-20 17:00   | 2025    |
| $\bigcirc$ | 0 3 5                            | GRU-AV-G03   | HOYO 17 { GRU-AV-G03-CG1   | HOYO INUNDADO           | Non Scheduled Tasks        | 8     |                           | 2025-03-20 16:58   | 2025    |
| $\cap$     | $\bigcirc$                       | CIDY         |                            | ςεμαναι (100 μορας)     | Nato Evory 1 Wook(s)       | Q     | ρι αν de μαντενιμιέντο    | 2025-02-10 20-10   | 2021    |
| Sh         | owing 50 of 105                  |              |                            |                         |                            |       |                           |                    |         |

Lorsque nous commencerons à créer le bon de travail, nous remplirons les champs correspondants associés au bien.

← Non Scheduled Tasks

| 0                     |      |              | 0         |
|-----------------------|------|--------------|-----------|
| Asset                 | Task | Sub Tasks    | Resources |
| C Asset               |      |              | 2110      |
|                       |      |              | ~         |
| Asset can't be blank  |      |              |           |
| - Incident date       |      | Requested By |           |
|                       |      |              |           |
| Has the asset failed? |      |              |           |
| L                     |      |              |           |
|                       |      |              |           |
|                       |      |              |           |
|                       |      |              |           |
|                       |      |              |           |
|                       |      |              |           |
|                       |      |              |           |
|                       |      |              |           |
|                       |      |              |           |
|                       |      |              |           |
|                       |      |              |           |
| Next >                |      |              |           |

#### ← Non Scheduled Tasks

| 4 Asset                             | Image: Task         | 3<br>Sub Tasks            | Res                                   | 3<br>sources |
|-------------------------------------|---------------------|---------------------------|---------------------------------------|--------------|
| Asset (MON-FA-0001 ) MONTADORA - FA |                     |                           |                                       | - ×          |
| Incident date2025-03-28 17:02       |                     | Requested By Jonas Campos |                                       |              |
| ✓ Has the asset failed?             |                     |                           |                                       |              |
| ELETRICA ~ X                        | Fault Cause Bateria | ~ X                       | Fault Detection Method display        | ~ ×          |
| Fault Severity = Medium ~           | Type of damage      | ~                         | It caused disruption of other assets? |              |
| Asset out of service                | Since when          |                           |                                       |              |
|                                     |                     |                           |                                       |              |
|                                     |                     |                           |                                       |              |
|                                     |                     |                           |                                       |              |
| Next >                              |                     |                           |                                       |              |

Après avoir enregistré les informations associées au bien, nous continuerons à inclure les champs associés à la tâche.

← Non Scheduled Tasks

| Ø                                               |                    |                  | 0         |
|-------------------------------------------------|--------------------|------------------|-----------|
| Asset                                           | Task               | Sub Tasks        | Resources |
|                                                 |                    |                  | Filter    |
| Task Description                                |                    |                  |           |
|                                                 |                    |                  |           |
| Note                                            |                    |                  |           |
|                                                 |                    |                  |           |
|                                                 |                    |                  |           |
|                                                 |                    |                  |           |
|                                                 |                    |                  |           |
| Task type                                       | Group 1            | Group 2          |           |
| CORRECTIVA                                      | ×                  | ~                | ~         |
| C Priority                                      | Estimated Duration | C Request Number |           |
| = Medium                                        | ~ 000:10           |                  |           |
| Has this task already been completed?           |                    |                  |           |
|                                                 |                    |                  |           |
| Send to pending tasks O Send To WO's in Process | s                  |                  |           |
|                                                 | -                  |                  |           |
| Actual Schedule Date                            |                    |                  |           |
| 2025-03-28 17:12                                |                    |                  |           |
|                                                 |                    |                  |           |
| < Back Next >                                   |                    |                  |           |

Dans l'étape suivante, nous définirons les informations associées aux sous-tâches incluses dans le bon de travail.

| - Non Scheduled Tasks |   |        |             |               |            |           |                     |  |  |
|-----------------------|---|--------|-------------|---------------|------------|-----------|---------------------|--|--|
| Asset                 |   |        |             | Task          | Sub        | Resources |                     |  |  |
|                       |   | Order  | Description | Туре          | Group/Part | Required  | Attachment Required |  |  |
| 0                     | € | 1      | Procedure   | Text          |            | No        | No                  |  |  |
| 0                     | Ê | 2      | TEST        | Number        |            | No        | No                  |  |  |
| 0                     | Ê | 3      | TEST2       | Verification  |            | No        | Νο                  |  |  |
| 0                     | Ē | 4      | DATE        | Date and time |            | No        | No                  |  |  |
|                       |   |        |             |               |            |           |                     |  |  |
| < Bac                 | k | iext > |             |               |            |           | •                   |  |  |

Nous associons ensuite les ressources qui seront nécessaires pour compléter l'OT et finalisons la création de l'OT.

### ← Non Scheduled Tasks

|   | Asset |   |     |        | Task Sub Tasks           |           |             | Resources   |                 |
|---|-------|---|-----|--------|--------------------------|-----------|-------------|-------------|-----------------|
| ſ |       |   | Qty | Unit   | Description              | Туре      | Unit Cost   | Total cost  | Resource Source |
|   | 0     | Ē | 1   | LITROS | DETERGENTE { DET-001 }   | Inventory | \$ MXN 0,00 | \$ MXN 0,00 |                 |
|   | 0     | Ē | 1   | UNIDAD | CABLE AWG 6 { CAB-0001 } | Inventory | \$ MXN 0,00 | \$ MXN 0,00 |                 |
| L |       |   |     |        |                          |           |             |             |                 |
|   |       |   |     |        |                          |           |             |             |                 |
|   |       |   |     |        |                          |           |             |             |                 |
|   |       |   |     |        |                          |           |             |             |                 |
|   |       |   |     |        |                          |           |             |             |                 |
|   |       |   |     |        |                          |           |             |             |                 |
|   |       |   |     |        |                          |           |             |             |                 |
|   |       |   |     |        |                          |           |             |             |                 |

< Back Finish >

+